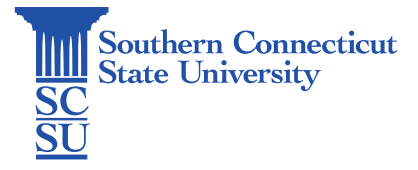

## Forgot Password

| Introduction      | 1 |
|-------------------|---|
| Updating password | 1 |

## Introduction

The following steps will walk you through how to change your password when you are unable to log in.

## Changing Password

1. Go to <u>http://go.southernct.edu/passwordreset</u>. Enter your full SCSU email address and the text shown in the image provided. Click "Next".

| Southern<br>Connecticut<br>SU State University |                                                                            |
|------------------------------------------------|----------------------------------------------------------------------------|
| Get back into                                  | o your account                                                             |
| Who are you?                                   |                                                                            |
| To recover your account, begin                 | n by entering your user ID and the characters in the picture or audio belo |
| otusowi@couthernct.edu                         |                                                                            |
| XHESO                                          | *                                                                          |
| XHJSSJ                                         | ×                                                                          |
| Enter the characters in the pict               | ture or the words in the audio.                                            |

2. Choose how to authenticate your account from the left menu and select the blue action button.

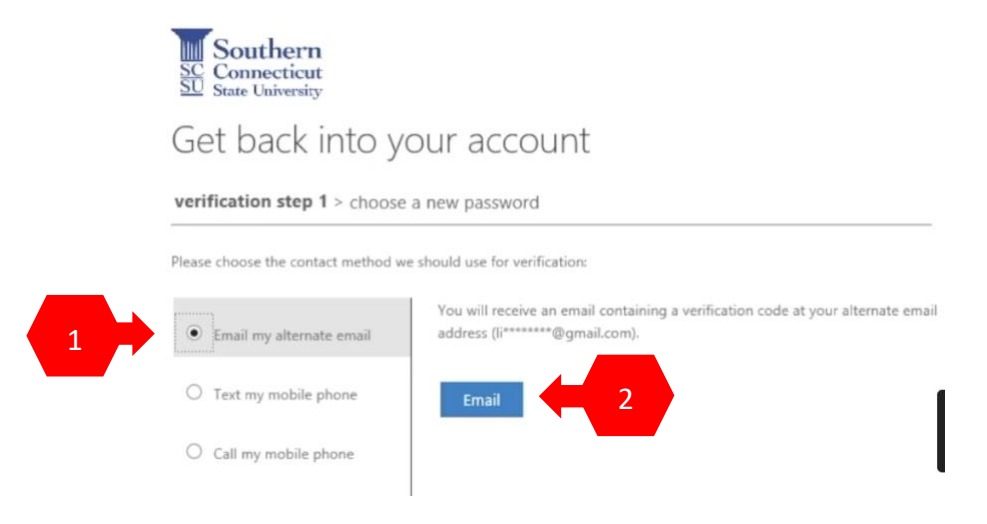

3. Enter the verification code and click "Next".

| Sc Southern<br>Connecticut<br>State University |                                        |                          |                  |            |  |
|------------------------------------------------|----------------------------------------|--------------------------|------------------|------------|--|
| Get back into                                  | your account                           |                          |                  |            |  |
| verification step 1 > choo                     | ication step 1 > choose a new password |                          |                  |            |  |
| Please choose the contact method               | we should use for verification:        |                          |                  |            |  |
| Email my al                                    | We've sent an email mes                | sage containing a verifi | cation code to y | our inbox. |  |
| 1                                              | 793655                                 | 7                        | ×                |            |  |
| O Text my mox                                  |                                        |                          |                  |            |  |
| O Call my mobile phone                         | Next                                   | 2 <sup>tem?</sup>        |                  |            |  |
|                                                |                                        |                          |                  |            |  |

- 4. Enter a new password in the two boxes below. The password requirements are as follows:
  - Be at least 8 characters long
  - Contain at least 1 letter, 1 number, and one symbol
  - Can't contain any personal information (i.e. first or last name)
  - Can't be any of your last 6 passwords

Select "Finish" when done.

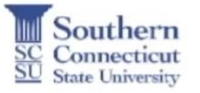

## Get back into your account

verification step  $1 \checkmark >$  choose a new password

| *******               |   |
|-----------------------|---|
| Confirm new password: |   |
| ******                | ~ |